- 1. **Steps =**> Open Website and enter login and passwords
- 2. **Steps =**> Download SVG viewer and save and run it.
- 3. **Steps=>** Closed internet explorer and re-open and relogin and enter passwords

|                                         |                   |              |          |                |                  |                   | – 🗇 🗡      |
|-----------------------------------------|-------------------|--------------|----------|----------------|------------------|-------------------|------------|
| Http://125.23.230.146/modules/download/ | 、 ク + C 🥝 scada   | 遵 report     | 遵 scada  | 🥌 download 🛛 🗙 | MSN India   Hotm | Buy Laptops, Netb | 6 2 2      |
| scada                                   | alarm rt          | data curve   | event    | report         | system           | download          | Exit 🔨     |
|                                         |                   |              |          |                |                  |                   |            |
|                                         | SVG Viewer        | Adobe SVG Vi | ewer 3.0 |                |                  |                   |            |
|                                         |                   |              |          |                |                  |                   |            |
|                                         |                   |              |          |                |                  |                   |            |
|                                         |                   |              |          |                |                  |                   |            |
|                                         |                   |              |          |                |                  |                   |            |
|                                         |                   |              |          |                |                  |                   |            |
|                                         |                   |              |          |                |                  |                   |            |
|                                         |                   |              |          |                |                  |                   |            |
|                                         |                   |              |          |                |                  |                   |            |
|                                         |                   |              |          |                |                  |                   |            |
|                                         |                   |              |          |                |                  |                   |            |
|                                         |                   |              |          |                |                  |                   |            |
|                                         |                   |              |          |                |                  |                   |            |
|                                         |                   |              |          |                |                  |                   |            |
|                                         |                   |              |          |                |                  |                   |            |
|                                         |                   |              |          |                |                  |                   |            |
|                                         |                   |              |          |                |                  |                   |            |
|                                         |                   |              |          |                |                  |                   |            |
|                                         |                   |              |          |                |                  |                   |            |
|                                         |                   |              |          |                |                  |                   |            |
|                                         |                   |              |          |                |                  |                   | ~          |
| 📕 🚞 🧟 download - Intern 👩 http:         | :://mail.goog 🔿 🔽 | 🟦 🕅 DFE-RA   | NJ 🗰 Do  | cument1 - Mic  | ( 🥵              | 🔺 Ӓ 🥫 🗍 atl 🐚     | 16:18      |
|                                         |                   |              |          |                |                  |                   | 01-09-2015 |

## 4. Steps=>Open internet setting

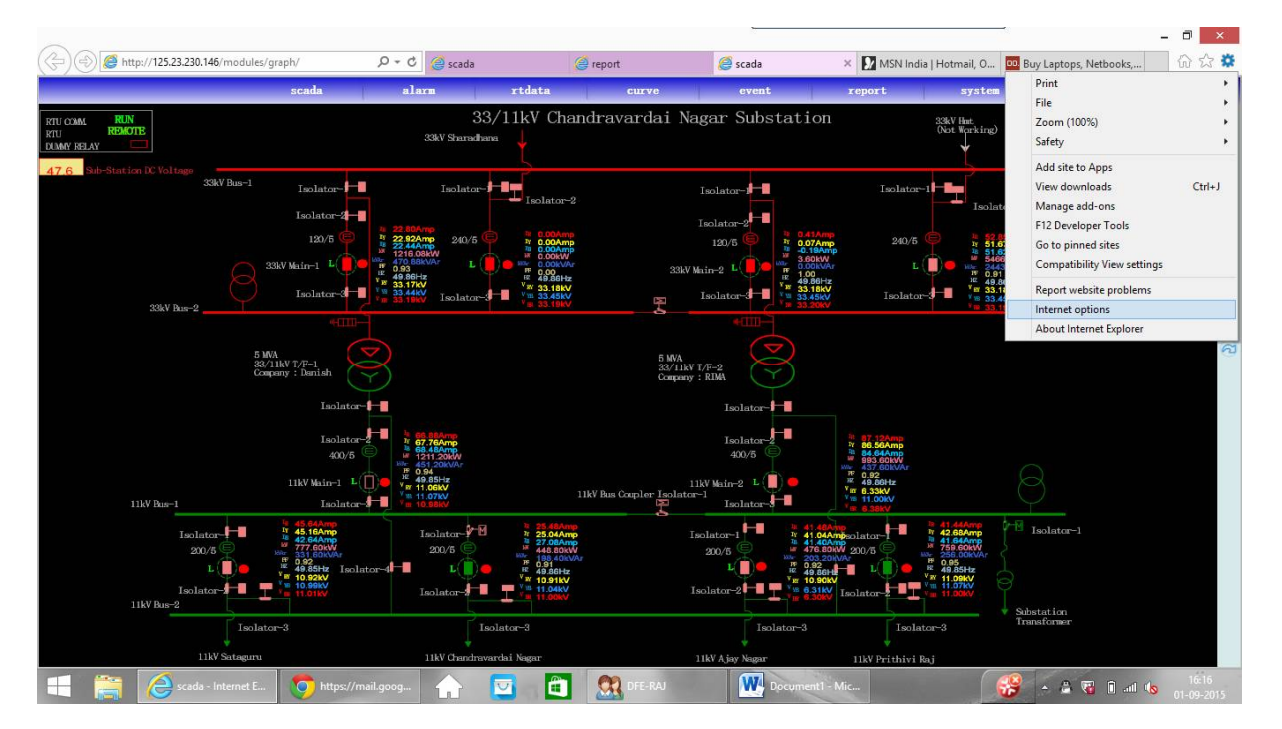

5. Steps=>Go to Sites, add and set level low, save and closed

| Internet Options ? ×                                                                                                    |                                                                                     | _                                                                                          |                                                                                                    | - 0 ×                                                                                                    |
|----------------------------------------------------------------------------------------------------|-------------------------------------------------------------------------------------|--------------------------------------------------------------------------------------------|----------------------------------------------------------------------------------------------------|----------------------------------------------------------------------------------------------------|
| General Security Privacy Content Connections Programs Advanced                                                                                                    | arm rtdata                                                                          | etterve ever                                                                               | it report system                                                                                                    | Buy Laptops, Netbooks, UF 22 **<br>Tools (Alt+X)                                                                                                    |
| Select a zone to view or change security settings.                                                                                                    | Tr<br>You can add and remo<br>this zone will use the :                              | usted sites                                                                                | ation 33%V Hat.<br>(Not Working)                                                                                                    | D LEGENDS<br>OPEN STATUS<br>CLESE STATUS<br>ERROR STATUS<br>ERROR STATUS                                                                                                    |
| Trusted sites<br>This zone contrains websites that you<br>trust not to damage your computer or<br>your files.<br>You hove websites in this zone.                                                                                                    | Add this website to the zone:                                                       | Add                                                                                        | Isolator 1                                                                                                    | ator-2 Signal List<br>Gard Status                                                                                                    |
| Security level for this zone<br>Allowed levels for this zone: All<br>- Low<br>- Minute lasfepuards and warning prompts are provided<br>- Minute to solvehoaded and run without prompts<br>- All content is downloaded and run without prompts<br>- Appropriate for sites that you absolutely trust<br>- Enable Protected Mode (requires restarting Internet Explorer)<br>- Custom level Default level                                                                                                    | http://125.23.230.146                                                               | (https:) for all sites in this zone                                                        | Total and the second second se                                                                                                    | ेते alaxive<br>In Area<br>Law<br>Alaxiv<br>Alaxiv<br>Alaxi |
| Reset all zones to default level       OK     Cancel                                                                                                    | 27.80Amp<br>85.18Amp<br>1203.204W<br>1203.204W<br>1403W<br>1403W<br>1403W<br>11.03W | Isolator<br>400/5<br>11kV Muin-2 L<br>1kV Bus Coupler Isolator-1<br>Isolator-1<br>Isolator | TY BE CANNY<br>TY BE CANNY<br>BE CANNY<br>BE CANNY<br>TY BE CANNY<br>BE CANNY<br>TY BE CANNY<br>BE CANNY<br>TY BE CANNY<br>TY TY BE CANNY<br>TY TY BE CANNY<br>TY TY BE CA | 8                                                                                                    |
| Isolator-<br>200.6<br>L Dolator-<br>Tre dolator<br>Isolator-<br>Tre dolator<br>Isolator-<br>Tre dolator<br>Isolator-<br>Tre dolator<br>Isolator-<br>Isolator-<br>Isolator<br>Isolator-<br>Isolator-<br>Isolator-<br>Isolator-<br>Isolat | 200/5 2 2 2 2 2 2 2 2 2 2 2 2 2 2 2 2 2 2 2                                         | Isolator-1<br>2006 ()<br>k()<br>Isolator-2                                                 | <ul> <li>A state of the state of the sta</li></ul>                                                                                                    | Weil Isolator-1                                                                                                    |
| Isolatar-3<br>11W Satagunu<br>Scada - Internet E On https://mail.goog                                                                                                    | Isolator-3<br>11kV Chandrawardai Nagar                                              | I<br>11kV Ajay Naga<br>M DFE-RAJ                                                           | solator-3<br>r 11kV Prithivi Raj<br>Documenti - Mic                                                                                                    | 16-16<br>16-16<br>01-09-2015                                                                                                    |

## 6. **Steps=**>Open compatibility view setting

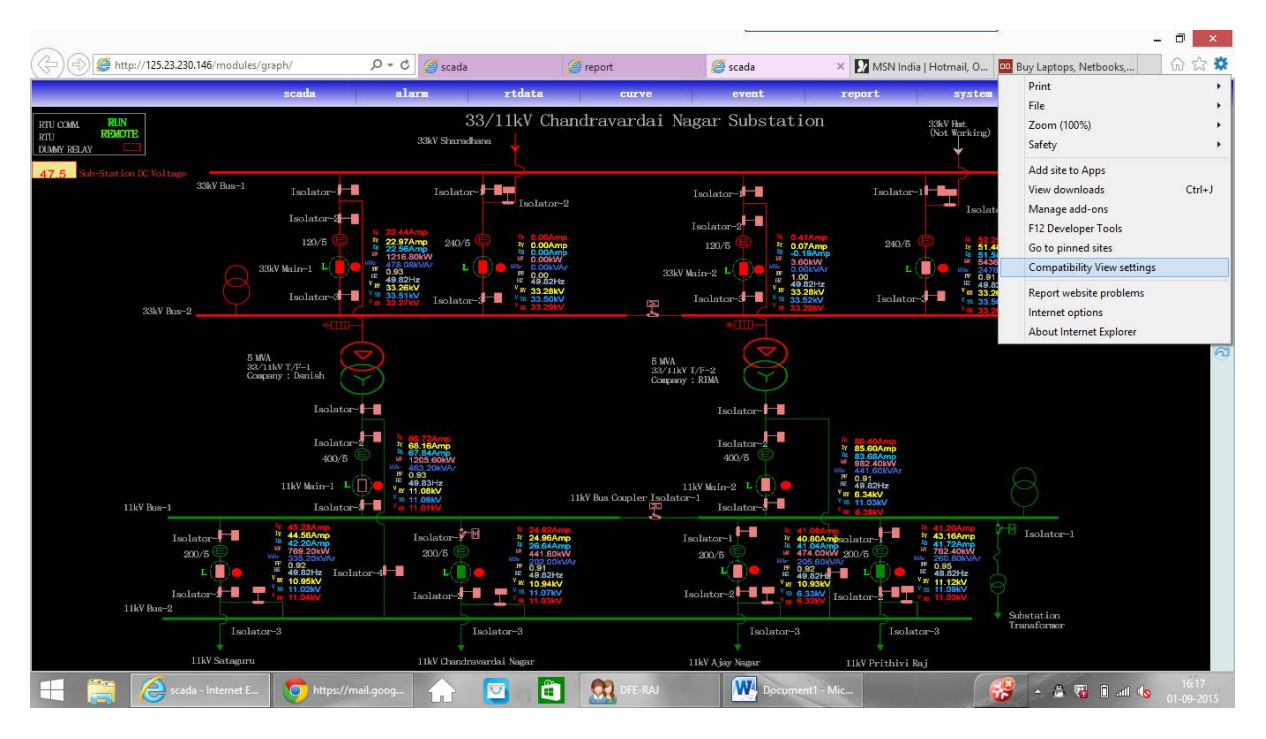

7. Steps=>Add 125.16.245.182 and close

|                                                                                                    |                                                                                                    |                                                |                                                                            |                                                                                                    | - 8 ×                |
|----------------------------------------------------------------------------------------------------|----------------------------------------------------------------------------------------------------|------------------------------------------------|----------------------------------------------------------------------------|----------------------------------------------------------------------------------------------------|----------------------|
| (                                                                                                    | ,                                                                                                    | 遵 report                                       | 遵 scada                                                                    | × 🚺 MSN India   Hotmail, O 🛄 Buy Lapt                                                                                                    | ops, Netbooks, 🕅 🛱 😫 |
| scada                                                                                                    | alarm rtdata                                                                                                    | CHLAG                                          | event                                                                      | report system                                                                                                    | download Exit        |
| RTU COMA RUN<br>RTU REMOTE<br>LAMY BELY                                                                                                    | 33/11kV C<br>Compatibility View Set                                                                             | Chandravardai<br>tings ×                       | Nagar Substatio                                                            | Ω 33kV Hat.<br>Not Working)<br>₩                                                                                                    | CLOSE STATUS         |
| 47.5 Sub-Station DC Voltage<br>33kV Bus-1 Taolat                                                                                                    | Change Compatibility View Settings                                                                              |                                                | Isolator-1                                                                 | Isolator-1 Isolator-2                                                                                                    | Signal List 😓        |
| 120)                                                                                                    | Add this website:                                                                                               | Add                                            | Isolator-2<br>120/5                                                        | 240/5 t 51.77Amp<br>% 51.44Amp<br>% 51.44Amp<br>% 51.54Amp<br>% 51.44Amp<br>% 51.54Amp<br>% 51.54Amp | Card Status          |
| 30kV Res-2                                                                                                    | Websites you've added to Compatibility View:<br>125.23.230.146                                                  | Remove                                         | 3kV Main-2<br>Isolator-3<br>Isolator-3<br>Isolator-3                       | Hz<br>Hz<br>KV<br>Isolator-3<br>V 1 33.27kV<br>V 33.27kV<br>V 33.27kV<br>V 33.27kV                                                                                                    | 5) B) <              |
| 5 MVA<br>83/3 MV 17/7-1<br>Company : Danis                                                                                                    |                                                                                                    |                                                | A<br>LIKV T/F-2<br>pany : RIMA                                             |                                                                                                    | <u>ନ</u>             |
| 1                                                                                                    | <ul> <li>✓ Display intranet sites in Compatibility View</li> <li>✓ Use Microsoft compatibility lists</li> </ul> |                                                | Isolator-<br>Isolator-2<br>400/5                                           | ™ 85 654mp<br>№ 85 224mp<br>₩ 85 324Wy                                                                                                    |                      |
| 11kV Mui                                                                                                    | Learn more by reading the <u>Internet Explorer</u>                                                              | privacy statement                              | 11kV Main-2 L                                                              | Win-         440,001kVAr           PF         0.91           #Z         48,83Hz           Ym         63,44kV           Ym         10,34kV                                                                                                    |                      |
| Isolator                                                                                                    |                                                                                                    | Close                                          | Isolator-1                                                                 | ISAmp<br>2Ampsolator-                                                                                                    | r-1                  |
| 200/5 1 766 2004<br>200/5 2 766 2004<br>1 2 49.334 2004<br>1 2 10.564<br>1 2 10.564<br>1 | 200/5 4451<br>200/5 467<br>1solator-4 1 L 495<br>Isolator-4 1 L 495<br>Isolator-4 1 L 495<br>V 105              | 36Amp<br>20kW<br>80kVAr<br>33Hz<br>MkV<br>77kV | 200/5 475.<br>L<br>L<br>Isolntor-2 - 4 - 5 - 5 - 5 - 5 - 5 - 5 - 5 - 5 - 5 | 6 And 200/7 200/7 1708 COUNTY<br>200/4 200/7 100/10 100/100/                                                                                                    |                      |
| 11kV Bus-2                                                                                                    | Isolator-3                                                                                                    |                                                | Isolator-3                                                                 | Isolator-3                                                                                                    | ar.                  |
| 11kV Sataguru                                                                                                    | 11kV Chandravardai Nagar                                                                                        |                                                | 11kV Ajay Nagar                                                            | 11kV Prithivi Raj                                                                                                    | <b>1617</b>          |

8. **Steps=**>Re-open we client and see all view and download reports etc.